| Handset Parts                       | 1-2    |
|-------------------------------------|--------|
| Parts & Functions                   | 1-2    |
| Charging Battery                    | 1-4    |
| Charging Battery (AC Charger)       | 1-4    |
| Charging Battery (In-Car Charger) . | 1-5    |
| Power On/Off                        | 1-6    |
| Handset Power On/Off                | 1-6    |
| Display & Indicators                | 1-7    |
| Display                             | 1-7    |
| Indicators                          | 1-8    |
| Accessing Functions                 | .1-11  |
| Main Menu                           | . 1-12 |
| Shortcuts Menu & Key Shortcut       | . 1-13 |
| Toggling Active Functions (Multi Jo | ob)    |
|                                     | . 1-14 |
| Standby Shortcuts                   | . 1-15 |
| Using Simplified Menus (Simple M    | enu)   |
|                                     | . 1-16 |

| Mobile Manners           | 1-17 |
|--------------------------|------|
| Security Codes           | 1-18 |
| Basic Tools              | 1-19 |
| My Details & Basic Tools | 1-19 |
| Double Number            | 1-21 |
| Using Double Number      | 1-21 |
| Modes                    | 1-22 |
| Additional Functions     | 1-24 |
| Troubleshooting          | 1-27 |

## Handset Parts

### Parts & Functions

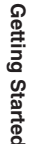

1

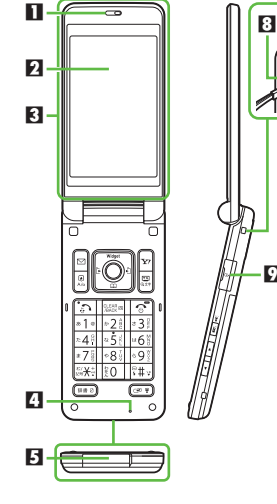

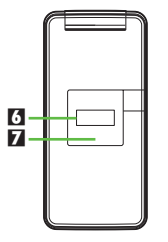

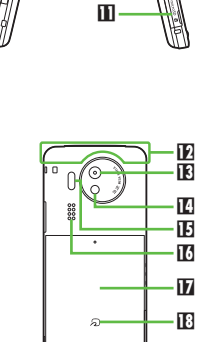

9

10 -

- Earpiece
- 2 Display
- TV Antenna Location
- 4 Microphone
- External Device Port (with Port Cover)
- 6 External Display
- 7 Small Light
- Strap Evelet
- Headphone Port (with Port Cover)
- Charging Terminals
- Memory Card Slot (with Slot Cover)
- Internal Antenna Location
- External Camera (lens cover)
- Mobile Light
- IF Infrared Port
- C Speaker
- Battery Cover
- E 2 Logo
- Do not cover or place stickers, etc. over Internal Antenna area
- Replace Port/Slot Cover after Port/Slot use.
- Avoid metallic straps; Antenna sensitivity may be affected.

### Handset Positions

Handset Closed

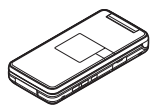

Keep handset closed when not in use.

### Handset Open

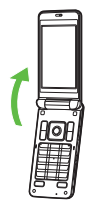

Open handset to place or answer calls, enter text, etc.

### Handset Keys

- Keys are indicated in this guide as shown.
- Change functions with <sup>\*</sup> via Set Kev Shortcut as needed

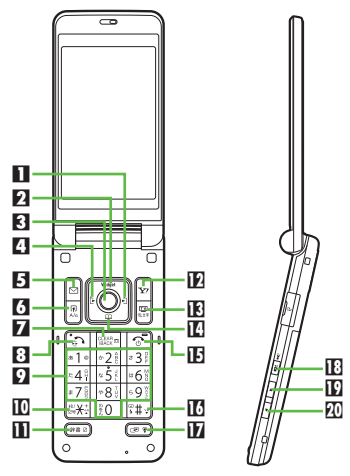

### Multi Selector (right) 🖸

Open Received Calls. Long Press to activate/cancel infrared<sup>\*</sup>.

### Multi Selector (up) 🐧

Open Mobile Widget window. Long Press to open PC Site Browser menu\*.

### Center Key

Open Main Menu. Long Press to activate/ cancel Keypad Lock.

Multi Selector (left) Open Dialed Numbers. Long Press to activate/cancel IC Card Lock\*. F Mail Kev 🗖 🖸 # Key 💷 Open Messaging menu. Long Press to open S! Mail Composition window\*. 6 Shortcuts & A/a Key 🗷 Open Shortcuts menu. Long Press to show active indicators (Status Icon List). Clear/Back Kev Side Keys Play Answer Phone messages. Long Press to activate/cancel Answer Phone. 3 Start Key Open All Calls. Long Press to open Double Number Mode menu 9 Keypad 10 - 9 Enter numbers to place calls or access functions (Quick Operations). Long Press to open Phone Book. 🖸 🗙 Key 🚟 Enter *X*, +, *P*, ? and -. Long Press to open S! Friend's Status member list. Dictionary Key (\*\*\*\*) Open Dictionary. Long Press to activate VeilView. 🕅 Yahoo! Keitai Kev 🖙 Open Yahoo! Keitai portal. Long Press to open Yahoo! Keitai menu<sup>\*</sup>. 🚯 TV & Text Key 📟 Activate TV. Long Press to open Change Menu window Multi Selector (down)

Open Phone Book, Long Press to create new Phone Book entries\*.

### Power On/Off Kev 🕤

Toggle Standby display. Long Press to turn handset power off.

Enter #. Long Press to activate/cancel Manner mode

Multi Job & Manner Key 🖙 Select handset mode. Long Press to

activate/cancel Manner mode.

### II S! Circle Talk Key

Open: Open S! Circle Talk member list. Long Press to activate mobile camera. Closed: Toggle Clock view. Long Press to illuminate Mobile Light.

### 🖸 Volume Up Key 💶

Closed: Scroll External Display indicators. Long Press to check e-money balance.

### 🖸 Volume Down Key 🕨

Long Press to start Simulated Call. Closed: Scroll External Display indicators.

### Multi Selector & Side Kevs

 In this guide, Multi Selector and Side Key operations are indicated as follows:

| Press 📩 or 🔉       | ्                               |
|--------------------|---------------------------------|
| Press 🖸 or 💽       | ••                              |
| Press 👌, 🔉, 💌 or 💽 | ়                               |
| Press  or          | $\frac{\mathbf{A}}{\mathbf{V}}$ |

# Charging Battery

# **Charging Battery (AC Charger)**

Battery must be inserted in handset to charge it.

- Use specified AC Charger ZTDAA1 (sold separately) only. In this guide, ZTDAA1 is referred to as "AC Charger."
- Handset and AC Charger may warm during charging.

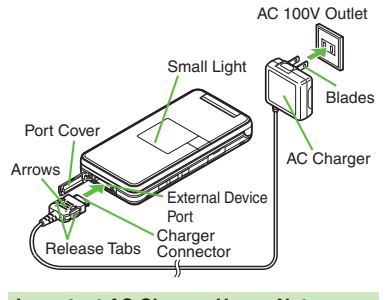

Important AC Charger Usage Note

 Fold back blades after charging. Do not pull, bend or twist the cord.

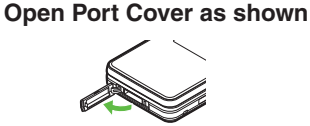

## **Connect AC Charger**

• With arrows up, insert connector until it clicks

### Extend blades and plug AC Charger into AC outlet

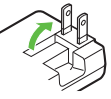

- Small Light illuminates red while charging.
- Small Light goes out when battery is full.

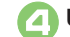

### **Unplug AC Charger**

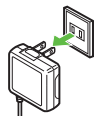

Pull AC Charger straight out.

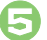

### Disconnect handset

 Squeeze release tabs to remove connector.

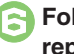

### Fold back blades and replace Port Cover

### When Small Light Flashes

- Battery is unchargeable; may be defective or simply at the end of its life; replace it. **USB** Charge
- Connect handset (with power on) to PC via USB Cable to charge battery.

### **Charging Battery Overseas**

 SoftBank is not liable for problems resulting from charging battery abroad.

Advanced

# **Charging Battery (In-Car Charger)**

In-Car Charger may be purchased separately.

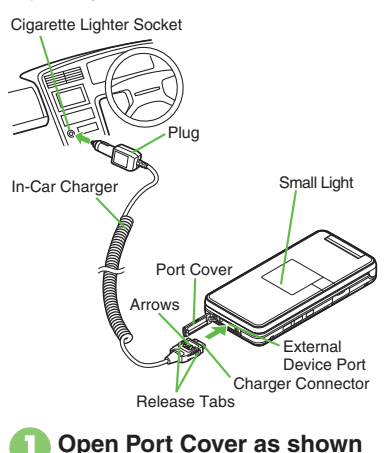

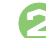

-

### **Connect In-Car Charger**

 With arrows up, insert connector until it clicks.

Plug Charger into cigarette lighter socket

# Start car engine

- Small Light illuminates red while charging.
- Small Light goes out when battery is full.

# Unplug Charger

### Disconnect handset

• Squeeze release tabs to remove connector.

# Replace Port Cover

### Important In-Car Charger Usage Notes

- Disconnect Charger before leaving vehicle to prevent charging with engine off.
- Do not use In-Car Charger with Desktop Holder.
- Avoid charging battery inside extremely hot vehicles.

# **Power On/Off**

# Handset Power On/Off

Power On

Follow these steps when powering on 831SH for the first time:

# ি (Long)

• After Power On Graphic, follow the steps below. 중 ♦ 중 ♦ ● ♦ ♀ ♦ ● ♦ 設定

 $\bullet \bullet \bullet$  Language  $\bullet \bullet \bullet$  English ♦ ● ♦ <a>(Long)</a> <a>(Long)</a> Change Menu window opens

# Select option

Guide descriptions are based on Standard Menu

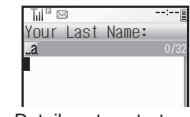

• My Details setup starts.

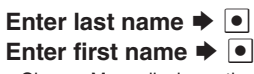

 Change Menu display option confirmation appears.

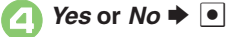

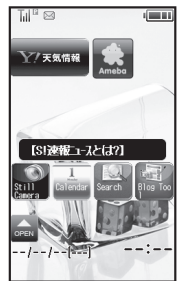

Standby

 Choose No to enter Standby immediately after powering on.

When USIM Card is Not Installed

• Insert USIM Card appears; insert the card to use handset.

### **Retrieving Network Information**

Handset initiates Network Information retrieval when  $\square$ ,  $\blacksquare$  or  $\square$  is pressed for the first time.

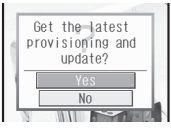

Follow these steps to retrieve Network Information to use Network-related services and TV; retrieval automatically sets Clock:

Retrieval starts Yes 🔶 

Power Off

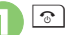

<u>ি</u> (Long)

• After Power Off Graphic, handset shuts down

# Display

### Standby

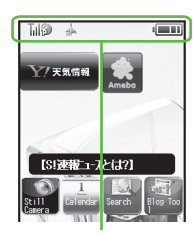

- Indicators (signal strength, battery strength, etc.) appear.
- Information window opens at the bottom for Missed Calls, new mail, etc.

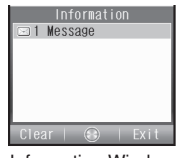

Information Window

### Softkeys

Functions/operations assigned to  $\square$ ,  $\blacksquare$  and  $\square$  appear at the bottom.

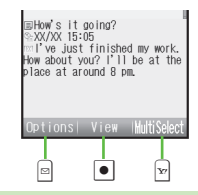

### **Display Saving**

- Display goes dark after Display Saving time elapses. Press any key to activate it.
   Backlight
- Backlight turns off after Time Out time elapses. Press 10 - 10 to illuminate it (key press may affect active function).

# Indicators

### **Display Indicators**

Image: B and Image: Indicate line type in Dual Mode (P.1-21).

### Basic Status

| 1 | Û   | International roaming in progress                 |  |
|---|-----|---------------------------------------------------|--|
| 2 | T,I | Signal strength <sup>1</sup>                      |  |
| 3 | ß   | Packet transmission protocol ready (3G)           |  |
|   |     | Packet transmission protocol<br>ready (GSM)       |  |
|   | Ρ   | Packet transmission available (3G)                |  |
|   | GSM | Packet transmission available (GSM)               |  |
| 4 | Î   | Battery strength (% <sup>2</sup> appears in turn) |  |
| 5 |     | IP Service enabled <sup>3</sup>                   |  |

<sup>1</sup>The more bars the better.

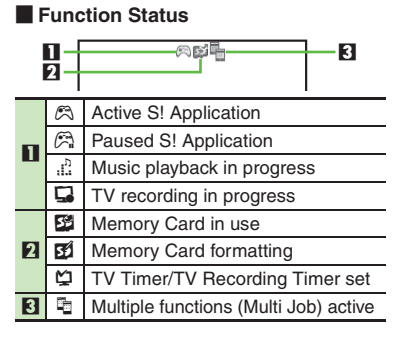

### Notifications

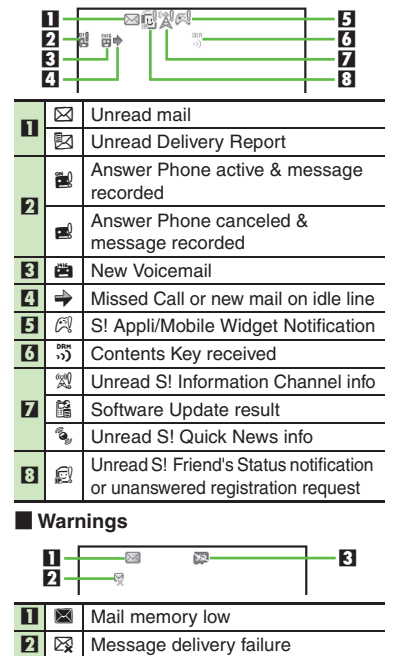

3 🕅 Memory Card unusable/misinserted

### Transmissions

|   | 1<br>2<br>3<br>4 |                                       |  |  |
|---|------------------|---------------------------------------|--|--|
|   | 6                | SSL browsing in progress <sup>1</sup> |  |  |
| 1 | ß                | Waiting packet transmission (3G)      |  |  |
|   | ß                | Waiting packet transmission (GSM)     |  |  |
| 5 | $\boxtimes$      | Receiving mail                        |  |  |
| 4 |                  | Sending mail                          |  |  |
| 6 | ĵ                | S! Friend's Status online             |  |  |
| 3 | 30               | Positioning in progress <sup>2</sup>  |  |  |
| 4 |                  | Software Update in progress           |  |  |
|   | \$               | USB Cable connected                   |  |  |
|   | \$               | USB transmission in progress          |  |  |
|   | ŵ                | Infrared transmission in progress     |  |  |
| 5 | Í                | Infrared file transfer in progress    |  |  |
|   | 0                | S! Addressbook Back-up                |  |  |
|   |                  | transmission in progress              |  |  |
|   | 물                | PC Site Browser in use                |  |  |
| 6 | 3                | RSS-compatible site                   |  |  |
| 7 | ۲                | Weather Indicator                     |  |  |
| 8 | Ô                | Infrared transmission ready           |  |  |

<sup>1</sup>Hidden while Mobile Widget is in use.

<sup>2</sup>Flashes while positioning.

### Settings

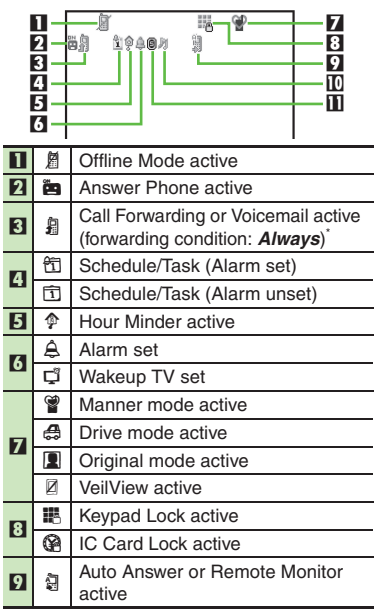

| ⅓         Ringtone (Silent)           III         ₹         Ringtone (Increasing Volume) |   | Ringtone (Silent)            |  |
|------------------------------------------------------------------------------------------|---|------------------------------|--|
|                                                                                          |   | Ringtone (Increasing Volume) |  |
|                                                                                          | 5 | Vibration active             |  |
| -                                                                                        | S | Show Secret Data active      |  |
| ш                                                                                        | D | Function Lock active         |  |
|                                                                                          |   |                              |  |

Indicator does not appear when Call Forwarding is set to Video Calls only, with Voicemail unset.

### **Display & Indicators**

**Getting Started** 

External Display Indicators
Basic Status

Total Signal strength<sup>1</sup>
Battery strength<sup>2</sup>
The more bars the better.
Battery strength % is an approximation.

### Notifications

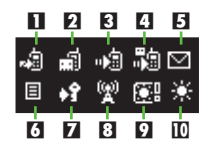

| 1  |                | Missed Calls                       |
|----|----------------|------------------------------------|
| 2  | <b>R</b>       | Answer Phone message recorded      |
| 3  |                | Missed Call Notification           |
| 4  |                | New Voicemail                      |
| 5  |                | New mail                           |
| 6  |                | New Delivery Report                |
| 7  | <del>ا</del> ۹ | Contents Key received              |
| 8  | Â              | Unread S! Information Channel info |
| 9  | <u>(به</u>     | Weather Indicator update           |
| 10 | ☀              | Weather Indicator                  |

### Warnings

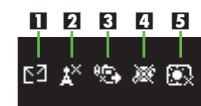

| 1 | БŊ                                 | Message delivery failure             |  |
|---|------------------------------------|--------------------------------------|--|
| 5 | ,× S! Information Channel info     |                                      |  |
| 2 | A                                  | reception failure                    |  |
| 3 | ē,                                 | Decoration Call transmission failure |  |
| 4 | *                                  | ✗ IP Service connection failure      |  |
| 5 | 🕅 Weather Indicator update failure |                                      |  |

### Handset Status

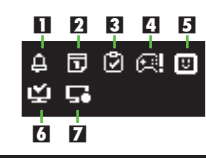

| 1 | Д                       | Alarm                                  |
|---|-------------------------|----------------------------------------|
| 2 | D                       | Schedule Alarm                         |
| 3 | Ž                       | Task Alarm                             |
| 4 | $\overline{\mathbb{C}}$ | S! Appli/Mobile Widget Notification    |
| 5 | 5                       | Unread S! Friend's Status notification |
| 6 | Ŭ                       | TV Alarm (watch)                       |
| 7 |                         | TV Alarm (record)                      |

### **External Display Date & Time**

• Press **I** to toggle Clock view.

# **Accessing Functions**

Use the following methods as needed.

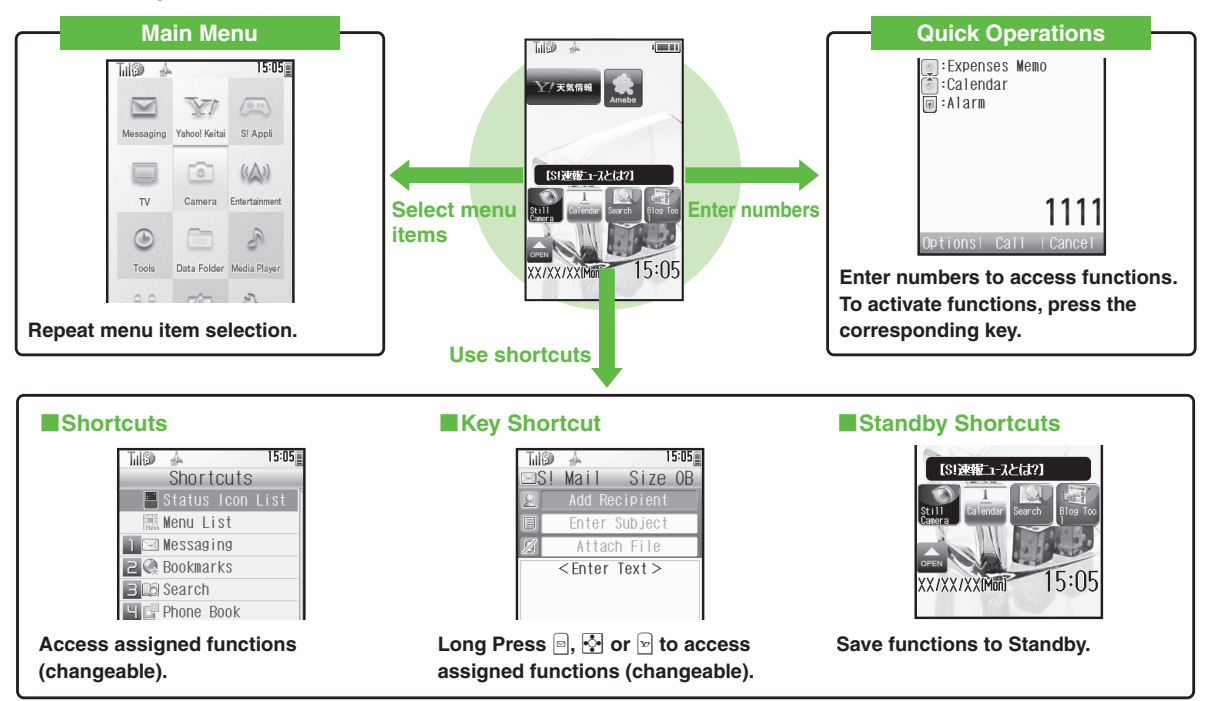

Access a function in Shortcuts menu while another is active, then toggle function windows as needed.

# Main Menu

Menu Item Selection

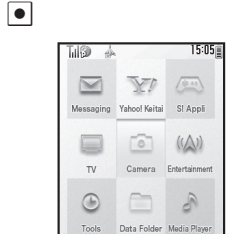

Main Menu opens.

| Tul@ 🚽        |               | 15:05     |
|---------------|---------------|-----------|
|               | Tools         | _         |
| PILVLITestaic | Clicks/Gauges | Des./Res. |
| 💼 Caler       |               |           |
| 鸞 Aları       | IS            |           |
| 🖳 Wakeu       | ID TV         |           |
| 🗹 Tasks       | 3             |           |

• Menu/window opens.

 If Sub Menu opens, use 
 ↓ to select an item and press ●.

### Tabs

● Menus/lists in a single window appear in separate tabs; use 🗠 to toggle tabs.

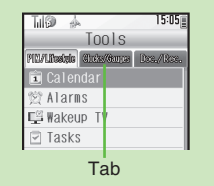

### **Reverse Navigation**

• Press . If a confirmation appears, follow onscreen prompts.

### **Returning to Standby**

• Press . If a confirmation appears, follow onscreen prompts.

### Simple Menu

• Simplify menus and enlarge fonts; ideal for users who use only basic handset functions.

### Main Menu Items

| Messaging     | Open/create messages, etc.                          |  |
|---------------|-----------------------------------------------------|--|
| Yahoo! Keitai | ai Browse the Internet                              |  |
| S! Appli      | Use S! Applications<br>including games              |  |
| тν            | Watch/record TV programs                            |  |
| Camera        | Capture images or record<br>video                   |  |
| Entertainment | Read e-Books, receive news updates, etc.            |  |
| Tools         | Manage schedules, set<br>Alarm, scan QR Codes, etc. |  |
| Data Folder   | Open files saved on<br>handset/Memory Card          |  |
| Media Player  | Play/download media files                           |  |
| Communication | Communicate with other<br>users in various ways     |  |
| Phone         | Search contacts, add entries, etc.                  |  |
| Settings      | Customize handset interface, sounds, etc.           |  |

# Shortcuts Menu & Key Shortcut

### Shortcuts Menu

Access assigned functions via Shortcuts menu.

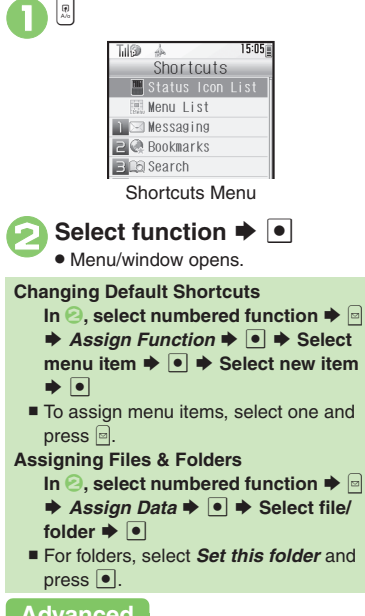

### Advanced

**Key Shortcut** 

In Standby, Long Press , v or it to access assigned functions.

|    | Open S! Mail Composition window |  |
|----|---------------------------------|--|
| ¥7 | Open Yahoo! Keitai menu         |  |
| ं  | Open PC Site Browser menu       |  |
| Ç  | Create new Phone Book entries   |  |
| •  | Activate/cancel IC Card Lock    |  |
| •  | Activate/cancel Infrared        |  |
|    |                                 |  |

### **Changing Assigned Functions**

Follow these steps to assign Calculator to [\*].

• 🕈 Settings 🕈 • In Phone menu, Set Key Shortcut 🔶 🔳

| Г   | Til 🕄        | sh.   |       |      | 15:05 |
|-----|--------------|-------|-------|------|-------|
|     | k            | (ey   | Shor  | tcut | _     |
| 1   |              |       |       |      |       |
| 0   | Create       | e Mes | sage  |      |       |
| L   | ONG<br>/aboo | pres  | SS 🖭  |      |       |
|     | ano          | I Kei | tai   |      |       |
|     | UIIY         | to Dr | owcor |      |       |
| 1.1 | 0.01         | 10 DI | 04301 |      |       |

### Key Shortcut Menu

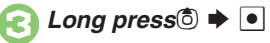

| Til® | *     | 1     | 5:05 |
|------|-------|-------|------|
|      | Long  | press |      |
|      |       |       |      |
| From | Bookm | lark  |      |
| From | Other |       |      |
| Off  |       |       |      |
|      |       |       |      |

From Appli 🜩 💽 Tools 
→ In PIM/ Lifestyle menu, Calculator Image: A test in test in te Bookmark

```
In (2), From Bookmark 🗭 💽 🌩
   Select title \Rightarrow \bigcirc \Rightarrow Yes \Rightarrow \bigcirc
Infrared or Show Secret Data On/Off
   In (2), From Other 
Select
   item 🌩 💿
Canceling Assigned Function
   In ④, Off 🜩 💽
```

Changing item order Restoring default shortcuts (P.1-24)

# **Toggling Active Functions (Multi Job)**

# Getting Started

### Multi Job Feature

Access a function in Shortcuts menu while another is active.

### While browsing the Internet

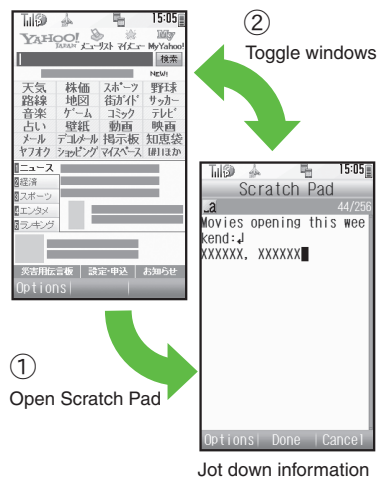

Multi Job may not activate from some menus/windows (e.g., ringtone/ringvideo selection, etc.).

### **Using Multi Job**

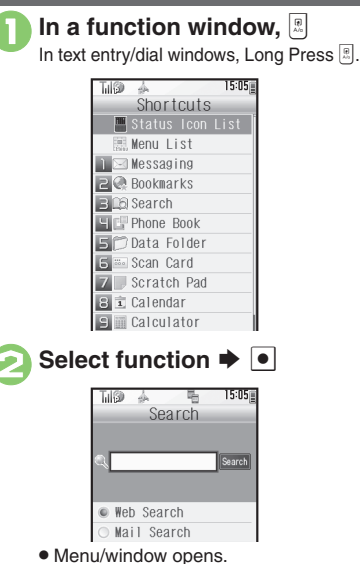

| 🔁 To toggle active windows, 📼 🖲                                                                 |
|-------------------------------------------------------------------------------------------------|
| Tulion A The 1505<br>Expenses Memo<br>Add New Expense<br>Totals<br>Edit Category                |
|                                                                                                 |
| Tidi® A Tan 1505≣<br>Search<br>®arch                                                            |
| Web Search     Mail Search                                                                      |
| <ul> <li>Multi Job ends</li> <li>If a confirmation appears, follow onscreen prompts.</li> </ul> |

# **Standby Shortcuts**

Paste shortcuts to functions, files, folders, etc. to Standby for easy access.

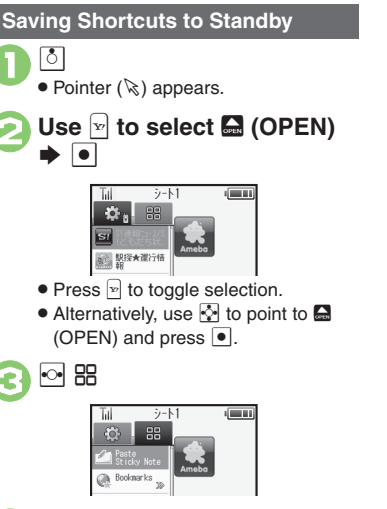

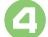

### Select item

- Corresponding icon appears in Standby.
- >> appears when more items are available.

### Advanced

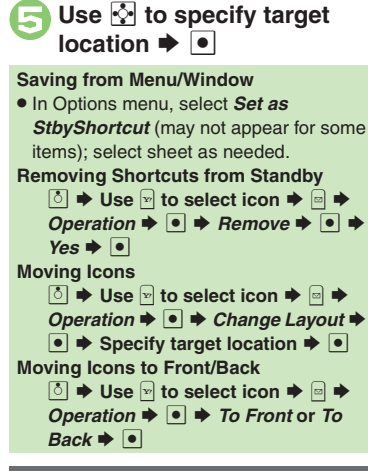

### **Using Shortcuts**

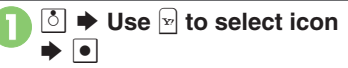

 Menu/window opens or command is executed.

### **Toggling Sheets**

Toggle sheets to use Standby shortcuts and widgets pasted on each sheet.

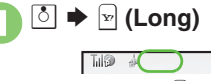

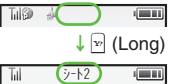

- To toggle further, Long Press 🐨 or press 🐨 repeatedly.
- Sheet name appears at the top, then disappears.
- Save Standby shortcuts as needed; corresponding icons appear on the current sheet.

### **Using Locked Sheets**

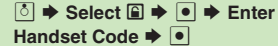

# Using Simplified Menus (Simple Menu)

# Getting Started

### Simple Menu Features

Activate Simple Menu to reduce available handset functions and simplify menus.

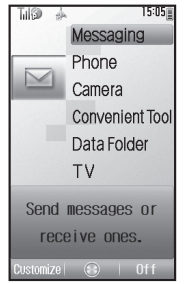

- Fonts are enlarged and appear in bold.
- Clock is enlarged (Calendar is hidden).

### Menu Items

| Messaging          | Received Msg., Create Msg.,<br>Drafts, Templates, Sent<br>Messages, Unsent Msg.,<br>Create SMS                                            |
|--------------------|----------------------------------------------------------------------------------------------------|
| Phone              | Phone Book, Add New Entry,<br>Play Messages, Answer<br>Phone, Call VM, My Details,<br>Speed Dial/Mail                                     |
| Camera             | Photo Camera, Video<br>Camera, Scan Barcode,<br>Scan Card, Scan Text,<br>Review, Camera Settings,<br>Video Settings                       |
| Convenient<br>Tool | Calendar, Alarms, Calculator,<br>Assignment, Dictionary,<br>Notepad, S! Friend's Status,<br>S! Circle Talk, Double<br>Number, Change Menu |
| Data Folder        | -                                                                                                    |
| TV                 | -                                                                                                    |

Key assignments are largely the same as in Standard Menu.

### **Activating Simple Menu**

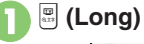

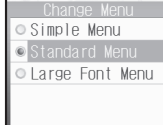

Simple Menu 🕈 💽

While Using an Incompatible Function

• End the function before activating Simple Menu.

### **Canceling Simple Menu**

□ (Long) ⇒ Standard Menu ⇒ ●

# **Mobile Manners**

Please use your handset responsibly. Use these basic tips as a guide. Inappropriate handset use can be both dangerous and bothersome. Please take care not to disturb others when using your handset. Adjust handset use according to your surroundings.

- Turn it off in theaters, museums and other places where silence is the norm.
- Refrain from using it in restaurants, hotel lobbies, elevators, etc.
- Observe signs and instructions regarding handset use aboard trains, etc.
- Refrain from use that interrupts the flow of pedestrian or vehicle traffic.

### Manner Mode

Mutes most handset function sounds.

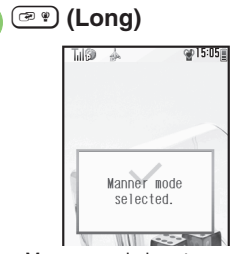

• Manner mode is set.

### When Manner Mode is Active

- Ringtones and other sounds are muted.
- 831SH vibrates for transmissions/alerts.
- Shutter click still sounds at fixed volume.

### **Canceling Manner Mode**

🖙 (Long)

| Offline Mod                                               | e                                                          |
|-----------------------------------------------------------|------------------------------------------------------------|
| Temporarily su                                            | spends all transmissions.                                  |
| ● ⇒ S<br>Networ                                           | Settings 🕈 💽 🌩 🗠<br>K                                      |
| <ul> <li><i>Offline</i></li> <li><i>On</i> ⇒ [</li> </ul> | Mode ➡ ●                                                   |
|                                                           | a 1505≝<br>Offline Mode<br>Dff<br>Offline Mode<br>enabled. |

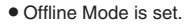

Canceling Offline Mode In ⓒ, Off ➡ ●

# **Security Codes**

# **Security Codes**

These codes are required for handset use.

- Write down Security Codes.
- Do not reveal Security Codes. SoftBank is not liable for misuse or damages.

| Handset                          | 9999 by default; use or                                                                                       |
|----------------------------------|----------------------------------------------------------------------------------------------------|
| Code                             | change some functions                                                                                         |
| Center<br>Access<br>Code         | 4-digit code selected at<br>contract; access Optional<br>Services via landlines or<br>change contract details |
| Network<br>Password <sup>*</sup> | 4-digit code selected at<br>contract; restrict incoming/<br>outgoing calls (Call Barring)                     |

\*Change as needed.

### Incorrect Code Entry

- Handset code is incorrect! appears; try again.
- If Network Password is incorrectly entered three times consecutively, Call Barring settings are locked. To resolve, Network Password and Center Access Code must be changed.

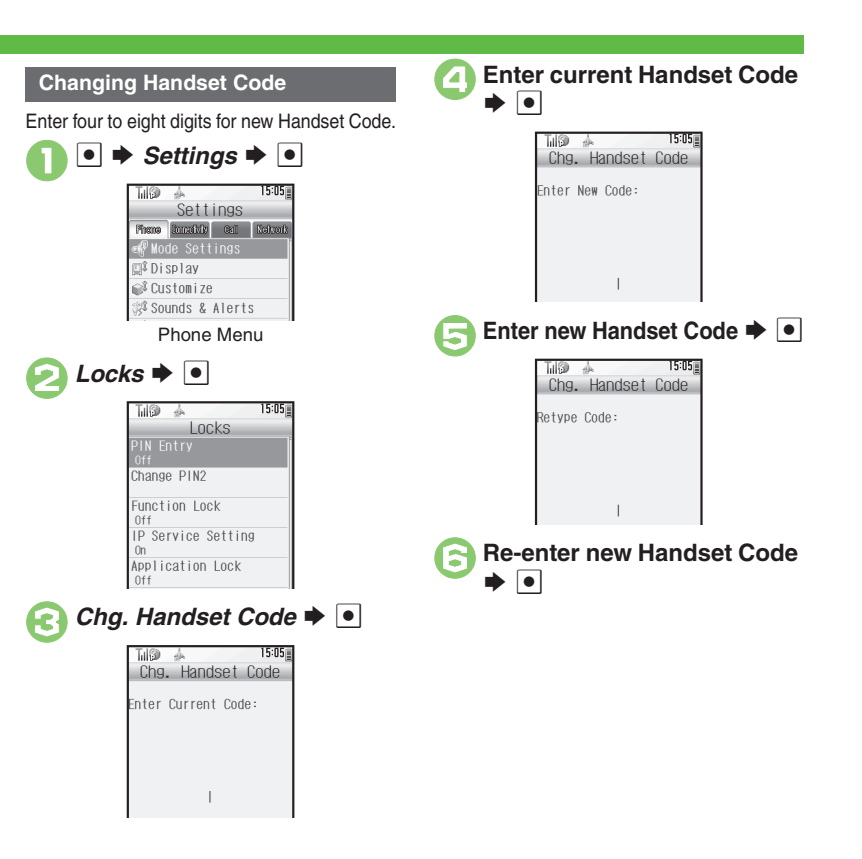

# My Details & Basic Tools

### My Number

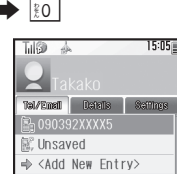

 Handset phone number and the name entered at initial setup appear.

### **Editing My Details**

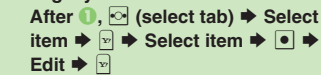

### VeilView

Activate VeilView to prevent peeking.

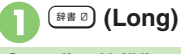

**Canceling VeilView** (Long)

### **Keypad Lock**

Lock handset keys and prevent accidental operation/function activation.

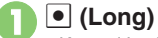

- Keypad Lock activates.
- 🕤 does not turn off handset power.

### Incoming Calls while Keypad Lock is Active

 Keypad Lock is temporarily canceled; press 🔊 to answer calls. Keypad Lock reactivates after the call.

# Canceling Keypad Lock

(Long)

### Pen Light

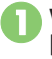

With handset closed. 🖽 (Long)

Mobile Light illuminates.

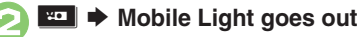

Important Pen Light Usage Note

 Do not point Pen Light at people or look at it directly.

### **Battery Meter**

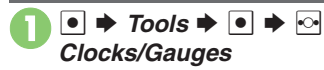

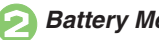

Battery Meter 🌩 🔹

Approximate battery strength appears.

### **Changing Battery Strength Indicator** Pattern

- Remaining time is approximated for current handset usage pattern.

### Phone Help

Access this handy guide to handset settings and key functions/shortcuts.

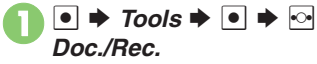

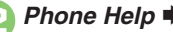

Phone Help 🌩 🔍

Select item 🌩 🕒

 For Indicators. select category and press •.

### Advanced

🕙 Clearing My Details 🔍 Toggling My Details in Dual Mode 🔍 Changing battery strength indicator pattern 🔍 Changing VeilView pattern/density (P.1-25)

### **Indicator Descriptions**

Getting Started

Check active indicators and their descriptions. (Status Icon List)

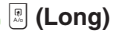

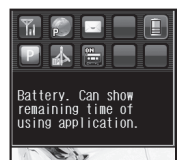

- Active indicators are enlarged: description for selected indicator appears.
- Use 🔄 to select indicators to view their descriptions.
- Press to open menu/window (e.g., Battery Meter window from battery strength indicator). May be unavailable for some indicators

### S! Town (Japanese)

Select an avatar to enter this 3D virtual town, where you can play games and meet other users.

- To use S! Town, agree to the terms of service then complete free user registration.
- Internet connection is required: may incur high charges.

➡ Communication ➡

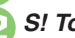

- S! Town ♦ ●
- S! Town (S! Application) starts.
- Refer to the S! Town help menu for operational instructions.
- If an upgrade notice appears, follow onscreen instructions to upgrade.

### S! Town Library

 Downloaded S! Town-compatible S! Applications are saved to S! Town Library. To start an application in S! Town Library, follow these steps: Communication

S! Town 
Select application •

### S! Loop (Japanese)

S! Loop is an online communication service. Share your diary, join BBS, etc. Internet connection is required; may incur high charges.

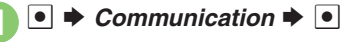

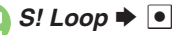

• Refer to the S! Loop help menu for operational instructions.

**Activating Double Number** 

# **Using Double Number**

Manage two accounts (Line A and Line B, with separate phone numbers and mail addresses) on one handset.

- Double Number requires a separate contract and basic monthly fee.
- While abroad, any Line B messaging charges are applied to Line A.
- For more information, see SoftBank Mobile Website (P.15-22).

# **Two Phone Numbers & Two Mail Addresses**

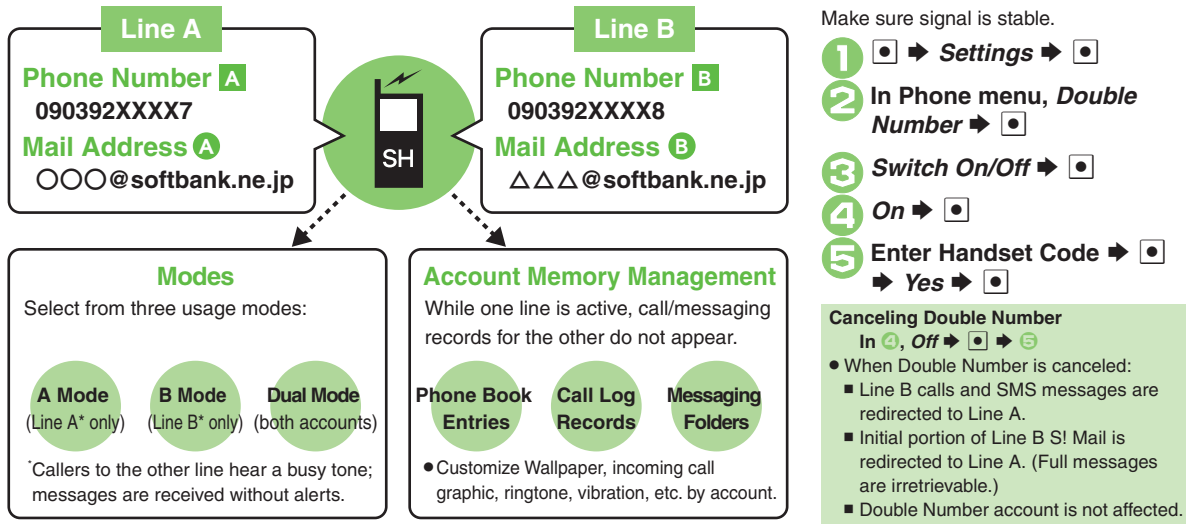

# Modes

Getting Started

Activate A Mode to use Line A only, B Mode to use Line B only, or Dual Mode to use both accounts.

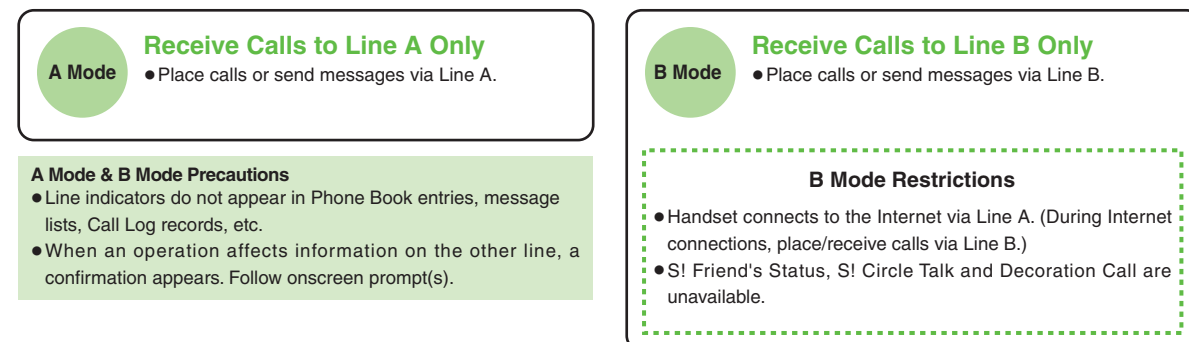

### Advanced

Omitting Handset Code entry when switching modes Renaming Double Number modes Showing indicator for calls missed or new mail on idle line
Hiding Internet connection confirmation (P.1-26)

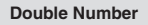

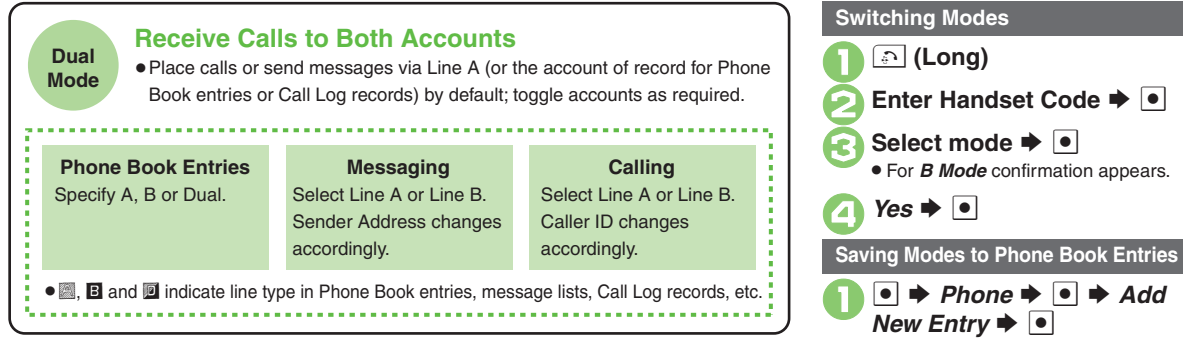

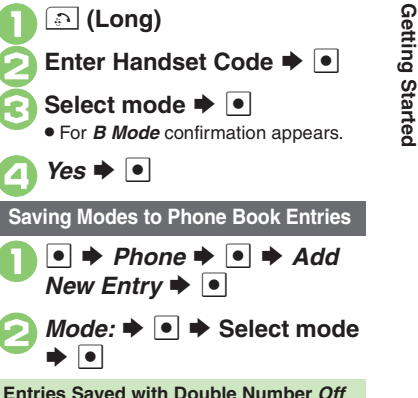

• Dual is set automatically.

### Advanced

Rejecting calls to either line in Dual Mode Setting main line for Dual Mode (P.1-26)

# **Additional Functions**

Getting Started

| USB Charge                     |                                                                                                    |  |
|--------------------------------|----------------------------------------------------------------------------------------------------|--|
| Disabling USB<br>Charge        | ● ⇒ Settings ⇒ ● ⇒ ⊡ Connectivity ⇒ USB<br>Charge ⇒ ● ⇒ Disable ⇒ ●                                               |  |
| Information                    |                                                                                                    |  |
| Handling                       | Start Here     ●     >     Phone     ●     >     See below       Opening List Manually<br>Information     ●     ● |  |
| mormation iist                 | Clearing List<br>Information ⇒ ● ⇒ ● ¥es ⇒ ●                                                                      |  |
| Shortcuts                      |                                                                                                    |  |
| Changing item order            | <ul> <li>Select numbered function ⇒ </li> <li>Move</li> <li>Select target location ⇒ </li> </ul>                  |  |
| Restoring default<br>shortcuts |                                                                                                    |  |

### Standby Shortcut (Sheets)

E

| eversing icon<br>election order<br>/ith 🖻 | <ul> <li>ठ ⇒ move Focus(Reverse) ⇒ ●</li> <li>To cancel, select Move Focus(Order).</li> </ul>                                                       |
|-------------------------------------------|----------------------------------------------------------------------------------------------------|
|                                           | Start Here                                                                                                    |
| diting sheet<br>ames                      | Renaming<br>Select sheet ⇒ ● ⇒ Enter name ⇒ ●                                                                                                    |
|                                           | Resetting All Sheet Names<br>□ → Yes → ●                                                                                                    |
|                                           | Start Here       ♦       ●       > Set         Sheet Lock       ●       ●       Enter Handset Code       ●         ●       See below                |
| ocking sheets                             | Activating Lock<br>Select sheet $\Rightarrow \bullet \Rightarrow On \Rightarrow \bullet$                                                            |
|                                           | Changing Method for Temporary Access<br>Unlock Method ⇒ ● → No Password ⇒ ●<br>● Press ☉, then select ■ and press ● to unlock<br>sheet temporarily. |

### Mode

|                            | Start Here)       ●       Settings       ●       In Phone menu,         Mode Settings       ●       ●       See below |
|----------------------------|----------------------------------------------------------------------------------------------------|
| Changing handset           | Selecting a Handset Mode<br>Select mode ⇒ ●                                                                           |
| modes                      | Customizing Handset Modes                                                                                             |
|                            | Select mode 🔶 🖻 🔶 Select item 🔶 💽 🔶                                                                                   |
|                            | Adjust settings                                                                                                    |
|                            | Not available for Normal mode.                                                                                        |
| Creating a custom mode     | ● → Settings → ● → In Phone menu, Mode<br>Settings → ● → Original → ⊖ → Select item<br>→ ● → Adjust settings          |
| Resetting Mode<br>Settings | ● ◆ Settings ◆ ● ◆ In Phone menu, Mode<br>Settings ◆ ● ◆ Select mode ◆ ♥ ◆ Enter<br>Handset Code ◆ ● ◆ Yes ◆ ●        |

### My Details

| Clearing My Details                 | ●                                                                                         |
|-------------------------------------|-------------------------------------------------------------------------------------------|
| Toggling My Details<br>in Dual Mode | • $\Rightarrow$ 10 $\Rightarrow$ $\Rightarrow$ Switch to B or Switch to A $\Rightarrow$ • |

| Battery Meter                                     |                                                                                                    |  |
|---------------------------------------------------|----------------------------------------------------------------------------------------------------|--|
| Changing battery<br>strength indicator<br>pattern | <ul> <li>Settings • • In Phone menu, Display •</li> <li>Mini Battery • • Select pattern • •</li> <li>For patterns other than Clock &amp; Battery, indicators appear in turn. To change interval, press .</li> <li>For Battery level (or Level), approximate battery strength appears as a percentage.</li> <li>Remaining time is approximated for current handset usage pattern.</li> <li>Remaining time is hidden while charging.</li> </ul> |  |
| VeilView                                          |                                                                                                    |  |
|                                                   | Start Here       ●       > Settings       ●       In Phone menu,         Display       ●       > VeilView       ●       > See below                                                                                                    |  |
|                                                   | Pattern                                                                                                    |  |
|                                                   | Pattern Setting                                                                                                    |  |
| Changing VeilView                                 | Pattern Setting ⇒ ● ⇒ Select pattern ⇒ ●<br>Pattern Scale<br>Scale Setting ⇒ ● ⇒ Select scale or<br>Animation ⇒ ●                                                                                                    |  |
| Changing VeilView pattern/density                 | Pattern Setting ⇒ ● ⇒ Select pattern ⇒ ●<br>Pattern Scale<br>Scale Setting ⇒ ● ⇒ Select scale or<br>Animation ⇒ ●<br>Pattern Color<br>Color Setting ⇒ ● ⇒ Select color ⇒ ●                                                                                                    |  |

# Double Number

### All Modes

| Omitting Handset | ● → Settings → ● → In Phone menu, Double                                                     |
|------------------|----------------------------------------------------------------------------------------------|
| Code entry when  | Number <ul> <li>Password Entry</li> <li>Off</li> </ul>                                       |
| switching modes  | ♦ ● ♦ Enter Handset Code ♦ ●                                                                 |
|                  | $\bullet$ $\Rightarrow$ Settings $\Rightarrow$ $\bullet$ $\Rightarrow$ In Phone menu, Double |
| Renaming Double  | Number 🔶 💿 🔶 Mode Name 🔶 💽 🔶 Select                                                          |
| Number modes     | mode                                                                                         |
|                  |                                                                                              |

### A Mode & B Mode

| Showing indicator<br>for calls missed or<br>new mail on idle line | ● ⇒ Settings ⇒ ● ⇒ In Phone menu, Double<br>Number ⇒ ● ⇒ Show Missed ⇒ ● ⇒ On ⇒ ●                                                               |
|-------------------------------------------------------------------|----------------------------------------------------------------------------------------------------|
| Hiding Internet<br>connection<br>confirmation                     | <ul> <li>Settings</li> <li>In Phone menu, Double</li> <li>Number</li> <li>Packet Warning</li> <li>Off</li> <li>Available for B Mode.</li> </ul> |

### Dual Mode

| Rejecting calls to                 | ● → Settings → ● → In Phone menu, Double                                                          |
|------------------------------------|---------------------------------------------------------------------------------------------------|
| either line in Dual                | Number → ● → Reject By Line → ● → Select                                                          |
| Mode                               | line → ● → On → ●                                                                                 |
| Setting main line<br>for Dual Mode | ● ⇒ Settings ⇒ ● ⇒ In Phone menu, Double<br>Number ⇒ ● ⇒ Send Priority ⇒ ● ⇒ Select<br>option ⇒ ● |

### **Battery Meter**

### --- appears

• Calculating time; not a malfunction.

### 100% does not appear

• This is by design; not a malfunction.

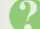

### Battery runs out faster

- A low ambient temperature reduces battery time.
- An older battery may run out faster.

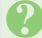

### Remaining time changes suddenly

• Time estimated by handset status; estimate may take time to appear.